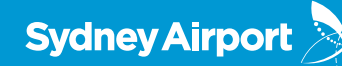

# **Terminal Presentation**

System and Process Overview

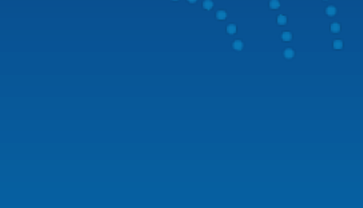

## Agenda

- Terminal Presentation
   Phase 2 Release 1 Scope
- Using the smartAUDIT app
- Supporting Materials

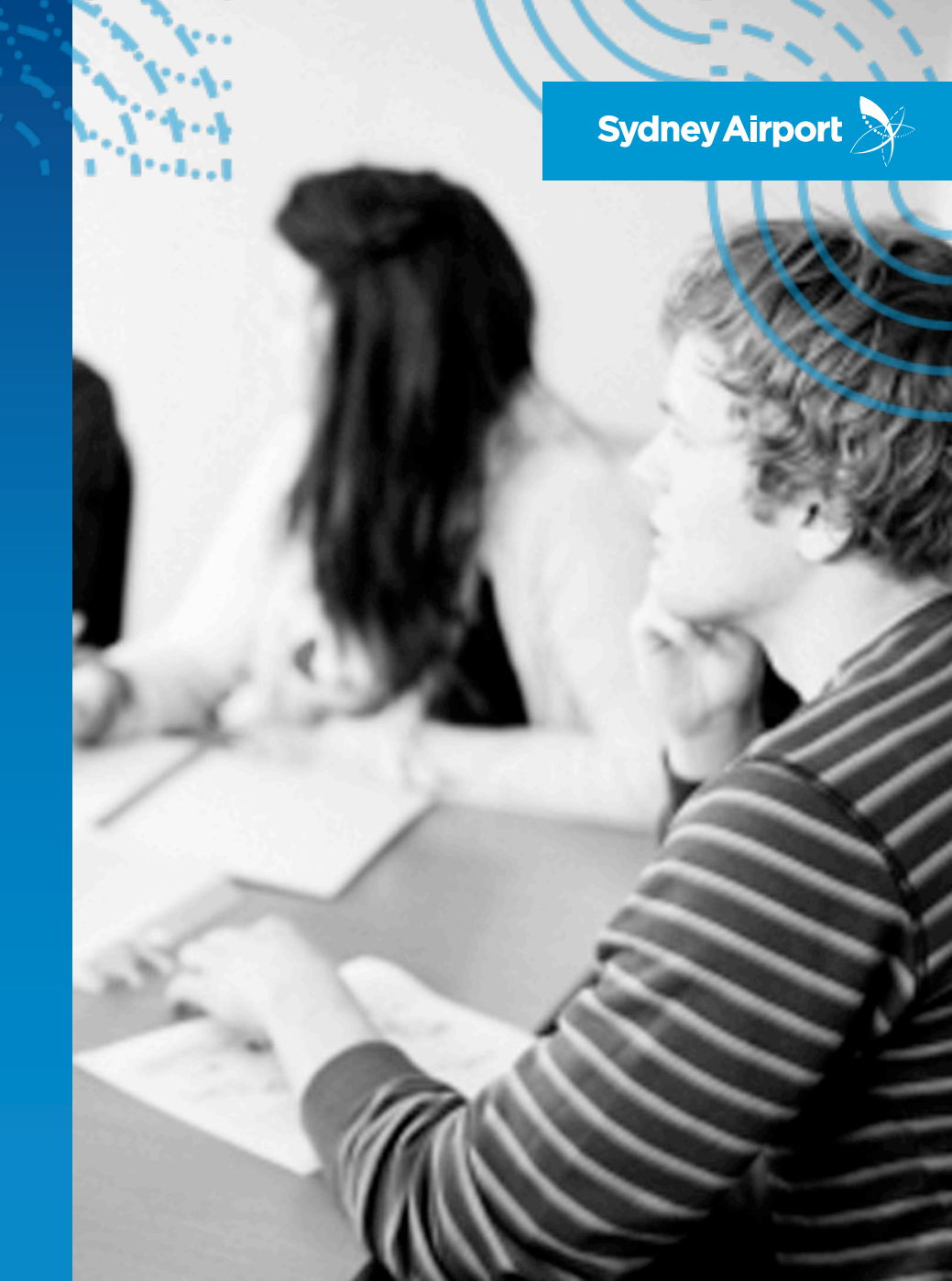

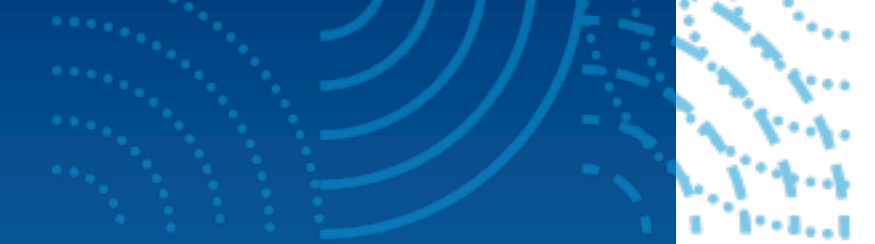

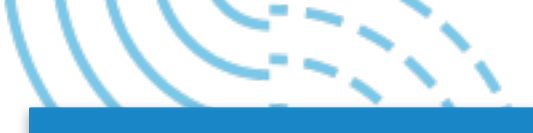

#### smartAUDIT

## THE APPLICATION

- Designed specifically for use by the Sydney Airport Compliance Team.
- Capture issues in real time using an iPad while performing compliance checks in the airport
- Desktop access for issue management and reporting functions from your desk.
- Full auditing of issues with "before and after" photos.

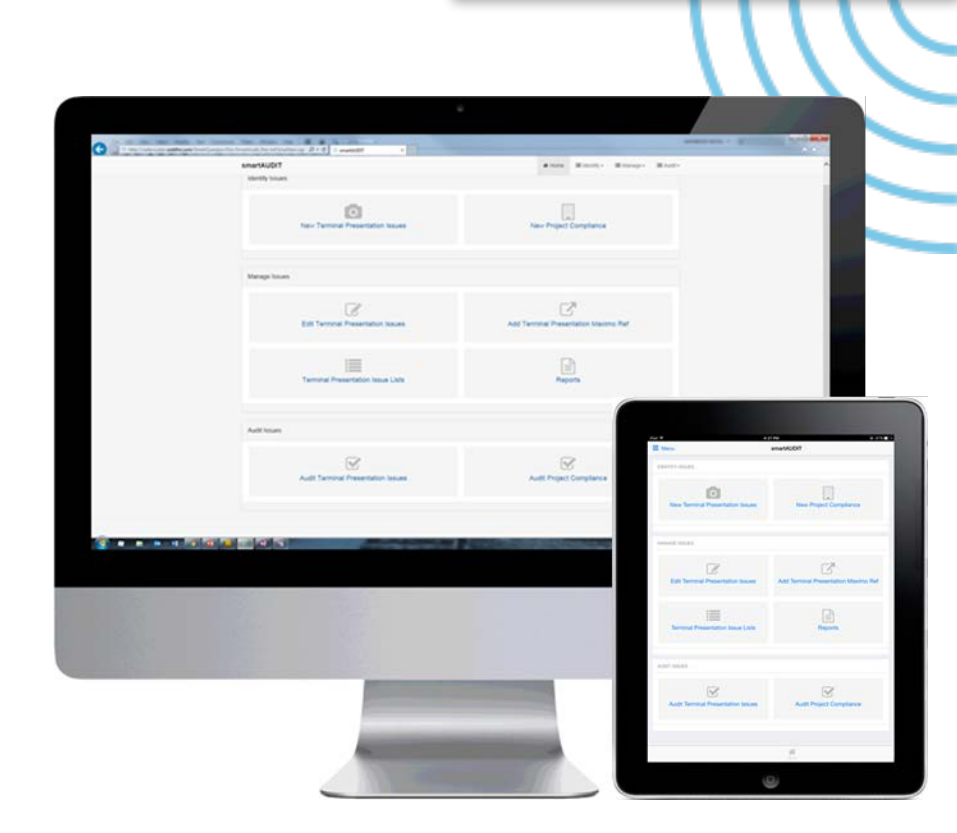

#### Phase 2.1 Scope

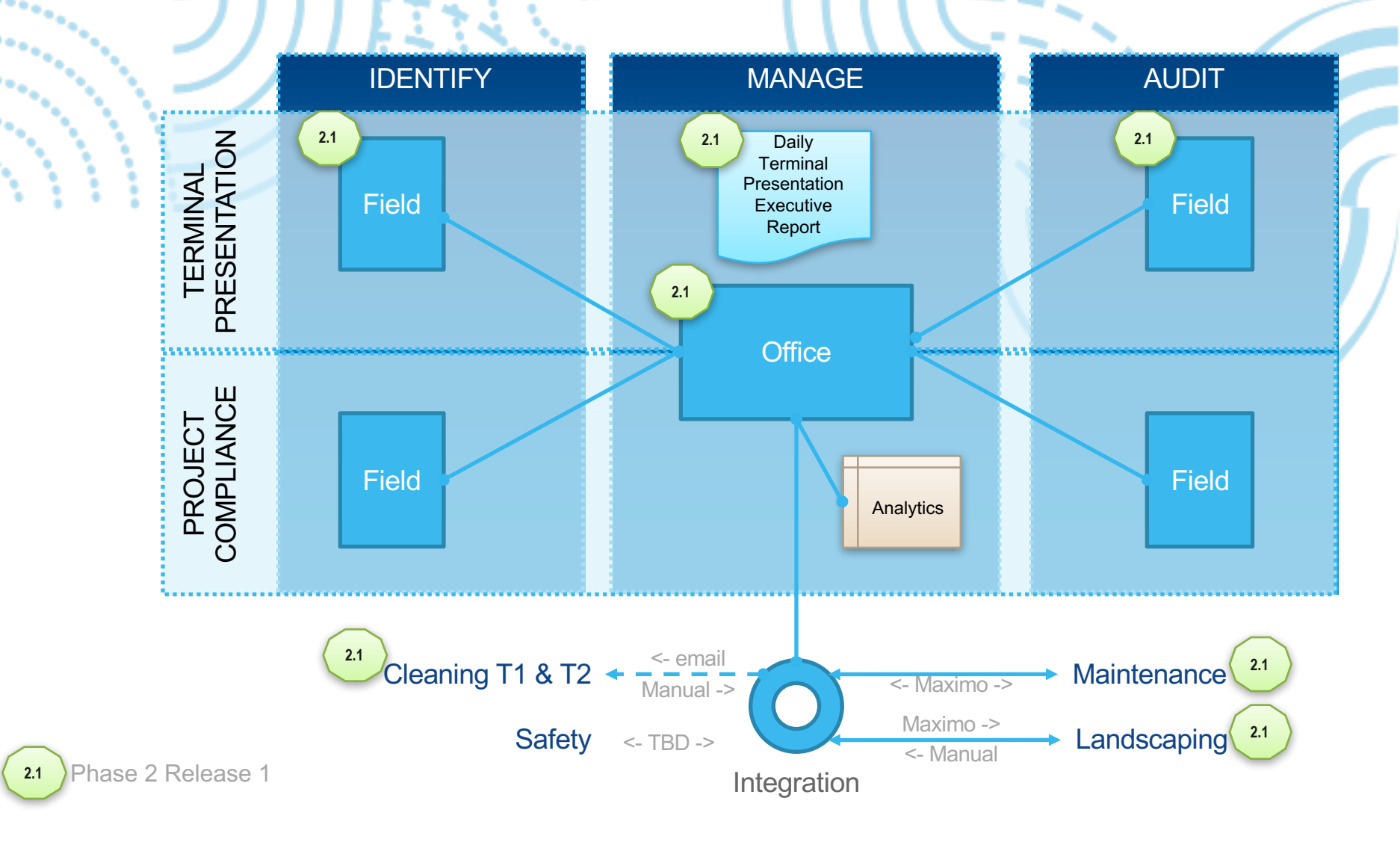

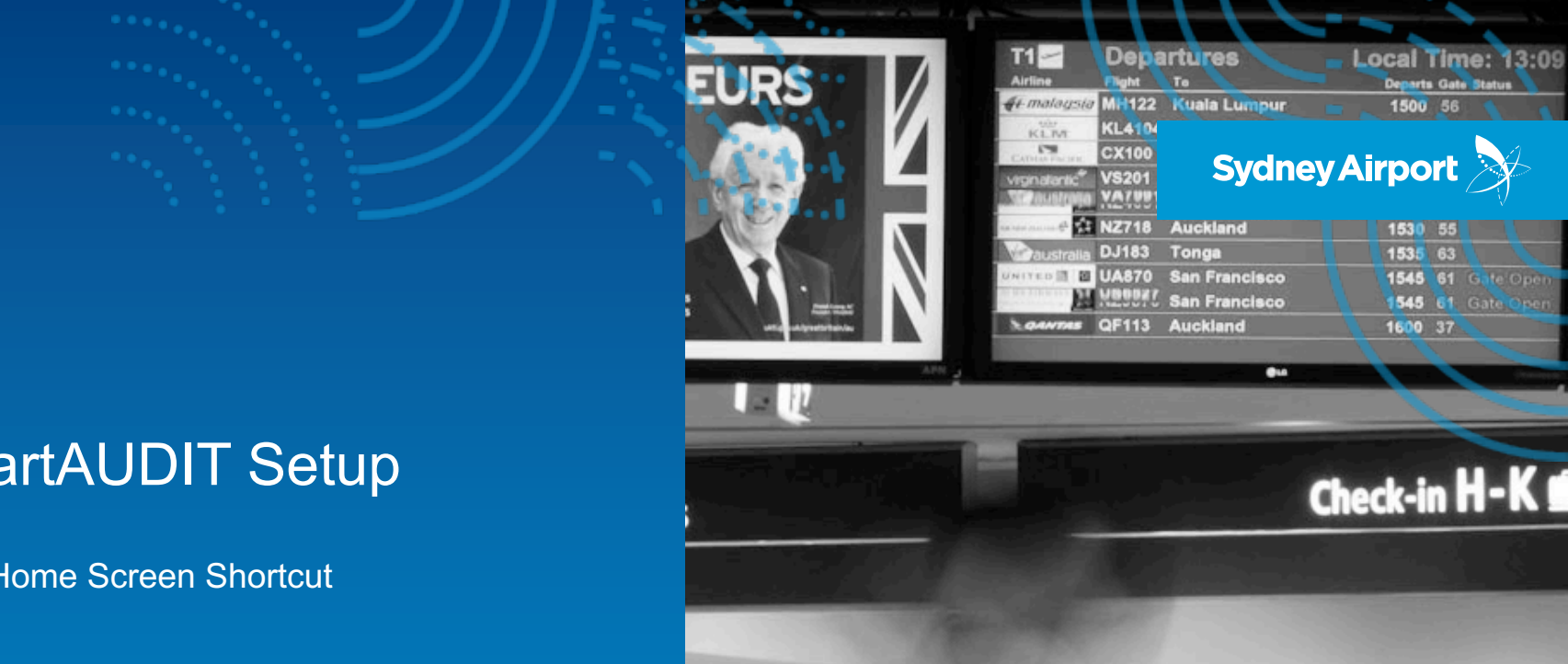

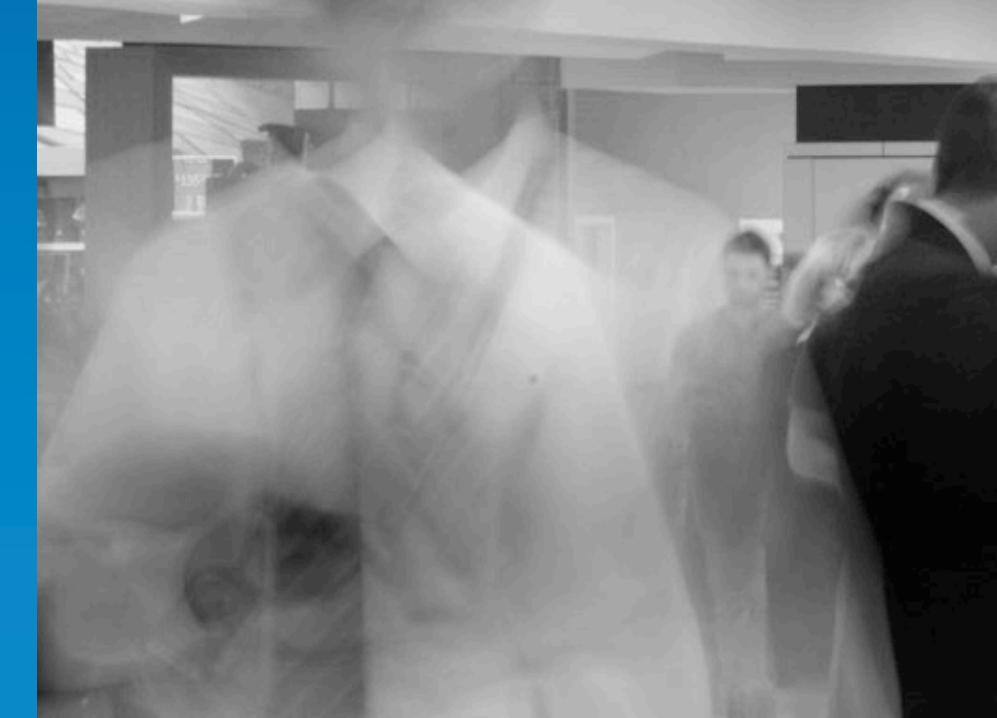

#### smartAUDIT Setup

iPad Home Screen Shortcut

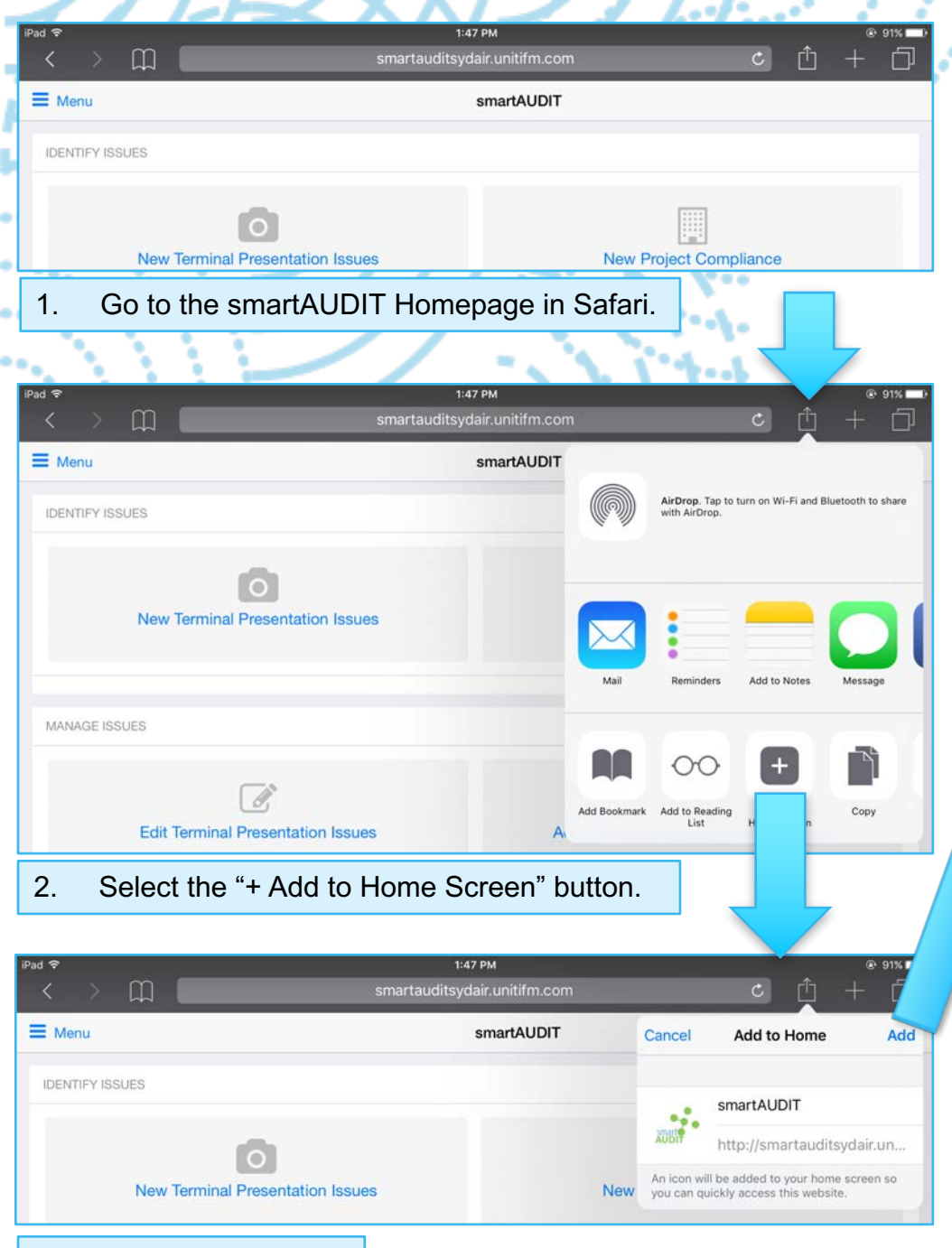

iPad Setup

4. A smartAUDIT icon will now be on your Home Screen.

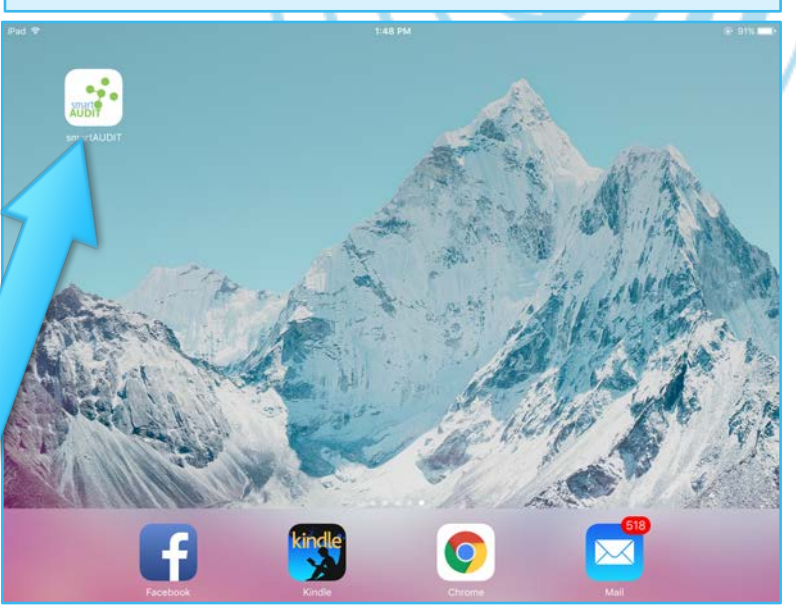

## IDENTIFY

Entering a New Terminal Presentation Issue

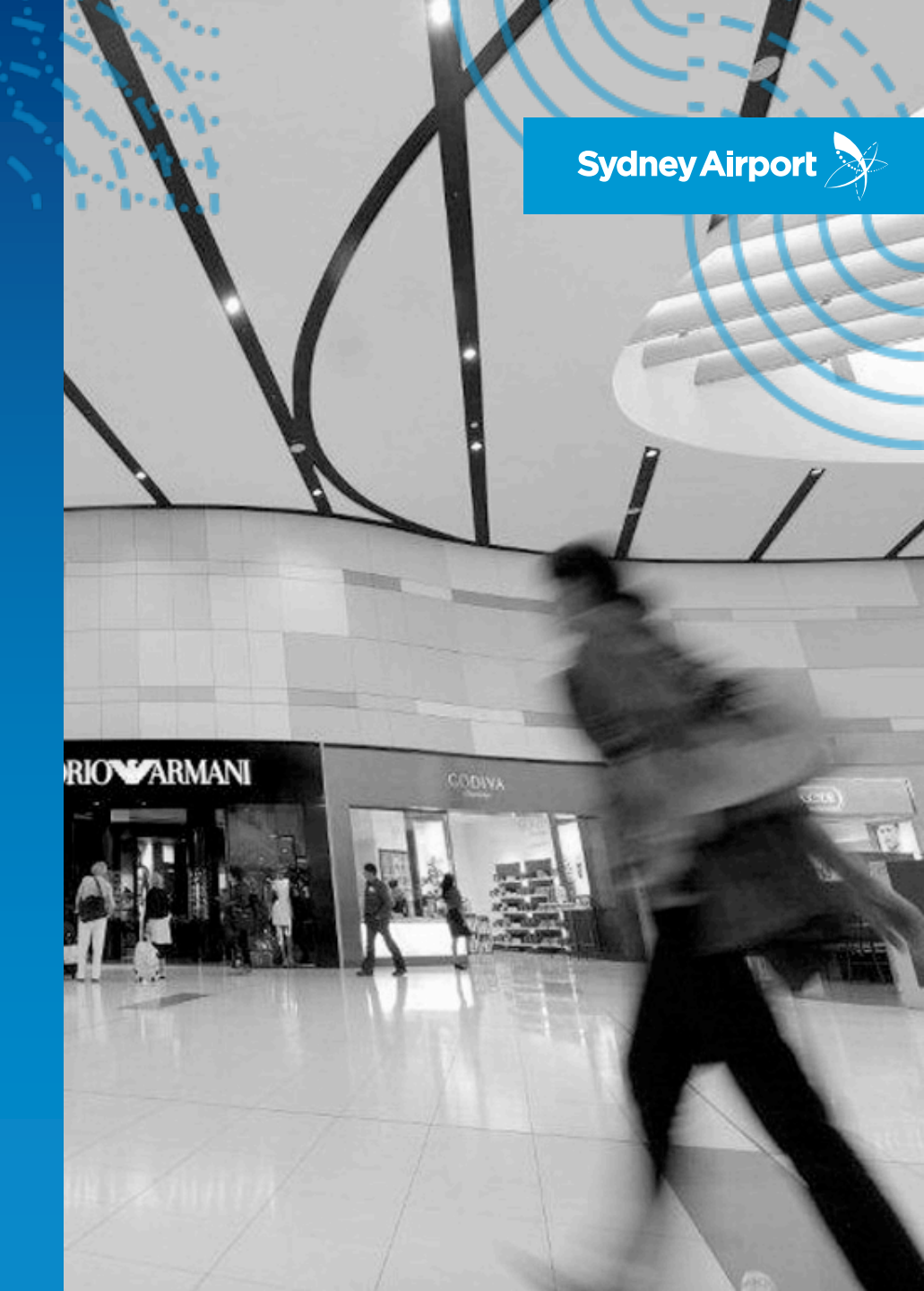

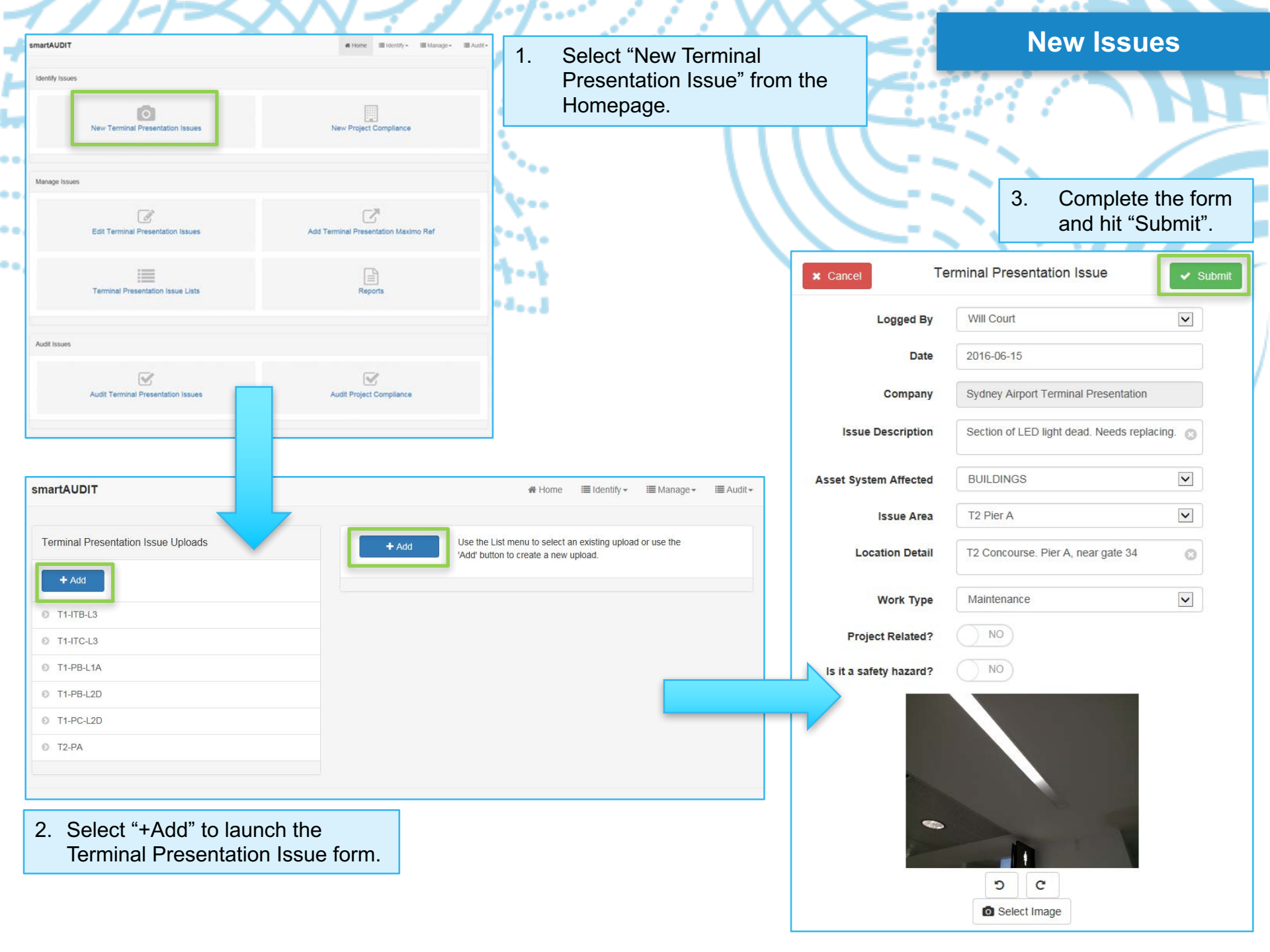

# Project & Safety Hazard Recording

Within the Terminal Presentation Issue form, you can indicate if the issue relates to a **Project** and/or if it presents a **Safety Hazard**.

If the issue is a Safety Hazard, you will be asked to confirm if it can be made safe and provide additional details

| * Cancel Te                     | erminal Presentation Issue           | 🖌 Submit      |
|---------------------------------|--------------------------------------|---------------|
| Logged By                       | Will Court                           |               |
| Date                            | 2016-06-15                           |               |
| Company                         | Sydney Airport Terminal Presentat    | ion           |
| Issue Description               | Wires Exposed                        | Ø             |
| Asset System Affected           | BUILDINGS                            |               |
| Issue Area                      | T1 Pier B Level 1 Arrivals           |               |
| Location Detail                 | Bottom of pillar outside Priceline P | harmacy 👩     |
| Work Type                       | Maintenance                          | V             |
| Project Related?                | YES                                  |               |
| Is it a safety hazard?          | YES                                  |               |
| Can it be made safe?            | YES                                  |               |
| Additional safety hazard detail | Wires insulated with tape, tempora   | ry fix only 🕐 |
|                                 | C<br>Select Image                    |               |

Sydney Airport

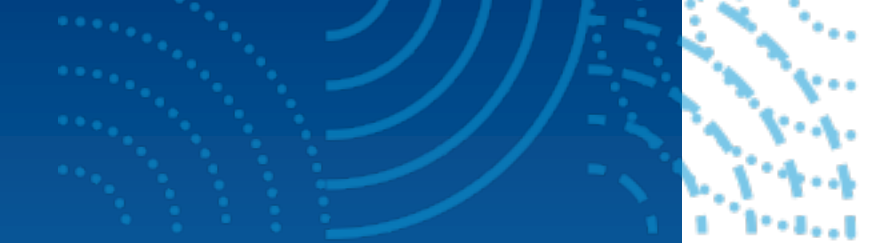

#### Sydney Airport

#### **Issue Notifications**

When a new Terminal Presentation issue is submitted, a notification is generated and sent.

Maintenance and Landscaping issues will go directly into Maximo.

Cleaning issues will be emailed to the T1 or T2 cleaning teams based on the location specified in the issue form.

|                                                                        | Sydney Airport Sy                                                                                                    |  |
|------------------------------------------------------------------------|----------------------------------------------------------------------------------------------------|--|
| Terminal Presenta                                                      | tion                                                                                                    |  |
| Company                                                                | Sudney Airport Terminal Presentation                                                                                                    |  |
| Case Summary                                                           | T1-PB-L1A Project Issue: Details of location Maintenance Test 2 Chrome Desidon                                                                                                    |  |
| Contact Name                                                           | Adam Symons                                                                                                    |  |
|                                                                        | Asset & Location                                                                                                    |  |
| Location                                                               | T1-PB-L1A                                                                                                    |  |
| Asset Type                                                             | Building                                                                                                    |  |
| Location Details                                                       | Sydney Alport Terminal Presentation   TI-PB-L1A Project Issue: Details of location Maintenance Test 2 Chrome Desktop   Adam Symons     Asset & Location   TI-PB-L1A   Building   Project Issue: Details of location   Test 2 Chrome Desktop     Safety Hazard     No     Total Safety Hazard     No |  |
| Issue Details                                                          | Test 2 Chrome Desklop                                                                                                    |  |
|                                                                        |                                                                                                    |  |
| Does the fault present a                                               | Safety Hazard<br>Safety Hazard? <sup>No</sup>                                                                                                    |  |
| Does the fault present a Photo                                         | Safety Hazard? No                                                                                                    |  |
| Does the fault present a Photo                                         | Safety Hazard? No                                                                                                    |  |
| Does the fault present a Photo Photo SmartAUDIT Work Type: Maintenance | Safety Hazard? No                                                                                                    |  |

## MANAGE

Reviewing, Updating and Reporting on Terminal Presentation Issues

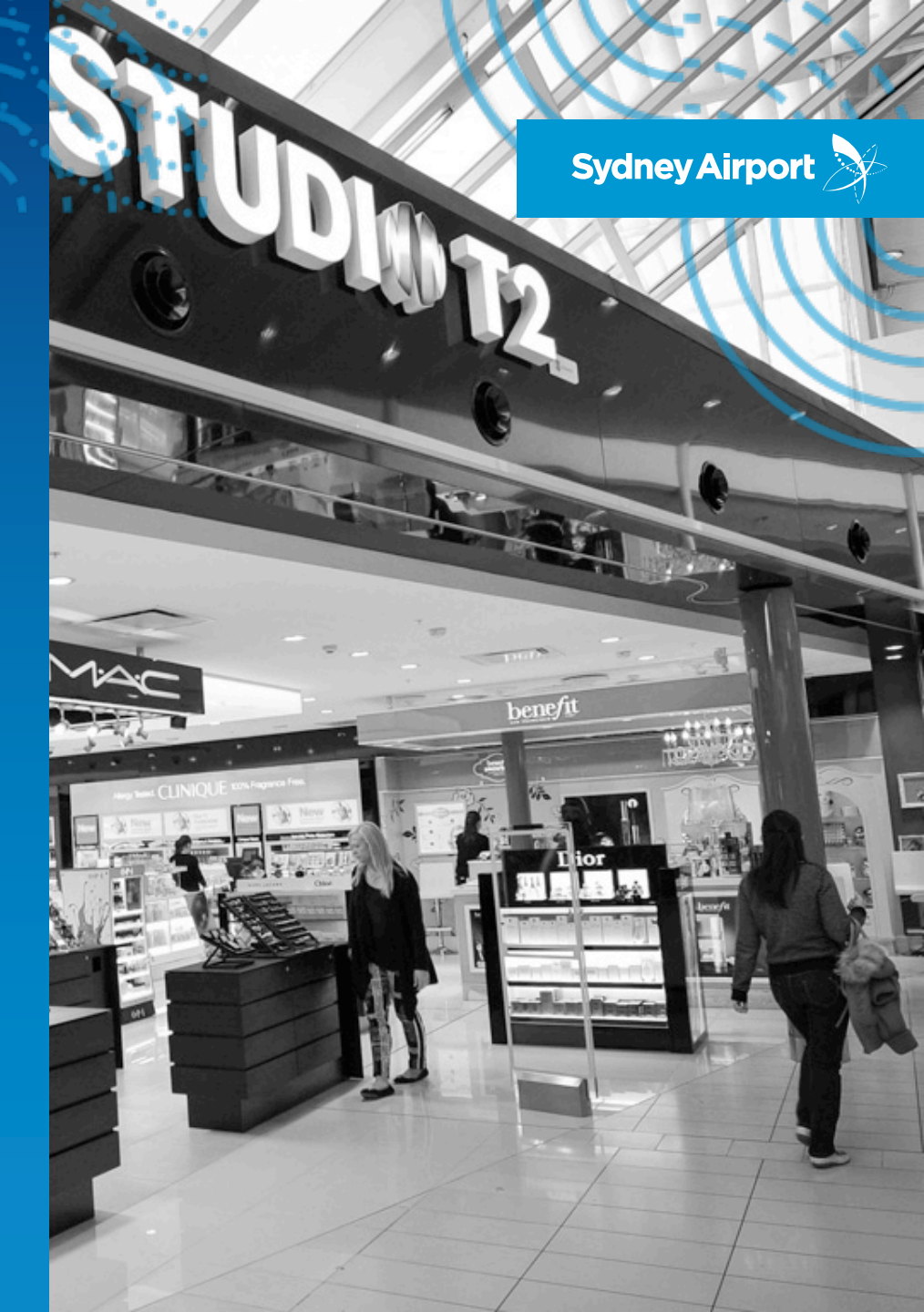

| AUDIT (Presentation Issues<br>Revorterminal Presentation Issues<br>ge Issues<br>Fedit Terminal Presentation Issues<br>Terminal Presentation Issues<br>Reports<br>Audit Terminal Presentation Issues<br>Fedit Terminal Presentation Issue Lists<br>Reports<br>Audit Project Compliance<br>Audit Project Compliance                                                                                                    | 1. Select "Edit Te<br>Presentation Is | erminal<br>ssues".                   | Editing Is                                        | Editing Issues                       |        |
|----------------------------------------------------------------------------------------------------|---------------------------------------|--------------------------------------|---------------------------------------------------|--------------------------------------|--------|
| New Terminal Presentation Issues                                                                                                    | New Project Compliance                |                                      | TE                                                |                                      |        |
| nage Issues                                                                                                    |                                       |                                      | $( \  \  )$                                       | -283                                 |        |
| DDT Every Compliance<br>Rever<br>Rever<br>Rever<br>Reports<br>Add Terminal Presentation issues<br>Reports<br>Add Terminal Presentation issues<br>Reports<br>Add Terminal Presentation issues<br>Reports<br>Add Terminal Presentation issues<br>Reports<br>Reports<br>Add Terminal Presentation issues<br>Reports<br>Reports<br>Reports<br>Reports<br>Rever<br>Reports<br>Rever<br>Rever |                                       | 3. You can e be require              | edit any fields that you<br>ed to and save your u | u may<br>ipdates.                    |        |
| Terminal Presentation Issue Lists                                                                                                    | Reports                               |                                      | × Cancel T                                        | erminal Presentation Issue           | ✓ Save |
|                                                                                                    | горото                                |                                      | Issue Description                                 | Section of LED Light is dead         | 8      |
| t Issues                                                                                                    |                                       |                                      | Issue Logged By                                   | Will Court                           |        |
|                                                                                                    |                                       |                                      | Issue Date                                        | 2016-06-15                           |        |
| Audit Terminal Presentation Issues                                                                                                    | Audit Project Compliance              |                                      | Company                                           | Sydney Airport Terminal Presentation |        |
|                                                                                                    |                                       |                                      | Asset System Affected                             | BUILDINGS                            | ~      |
| tAUDIT                                                                                                    | # Home 🔳                              | Identify - III Manage - IIII Audit - | Issue Area                                        | T2 Pier A                            | ~      |
| pmitted Issues                                                                                                    | Terminal Presentation Issue           | ✓ Edit                               | Location Detail                                   | T2 Concourse. Pier A, near gate 34   | 8      |
| 2016-06-15                                                                                                    | Reference Number                      |                                      | Work Type                                         | Maintenance                          | ~      |
| 1606151648 in T2-PA for Maintenance<br>ion of LED Light is dead (2016-06-15) [Reported]                                                                                                    | Issue Description                     |                                      | Project Related?                                  | NO                                   |        |
| I1606151648 in T2-PA for Maintenance<br>tion of LED Light is dead (2016-06-15) [Reported]                                                                                                    | Section of LED Light is dead          |                                      | Is it a safety hazard?                            | ОИ                                   |        |
| 2016-06-10                                                                                                    | Will Court                            |                                      | Crew Responsible                                  |                                      |        |
| 2016-06-09                                                                                                    | Date<br>15 Jun 2016                   |                                      | Indicative Completion                             | 2016-06-15                           |        |
| 2016-06-08                                                                                                    | Company                               |                                      | Date                                              |                                      |        |
| 2016-06-07                                                                                                    | Syoney Airport Terminal Presentation  |                                      | Maximo Reference<br>Number                        | 123456                               |        |
| In this screen you can                                                                                                    | review all submitted Terminal         | Presentation                         | Maximo Status                                     | Reported                             | ~      |
| Issues. They are listed                                                                                                    | in date order. To edit an issue       | , select "Edit"                      |                                                   | VEC                                  |        |

Audit Required

Has Follow-up? Follow-up Status

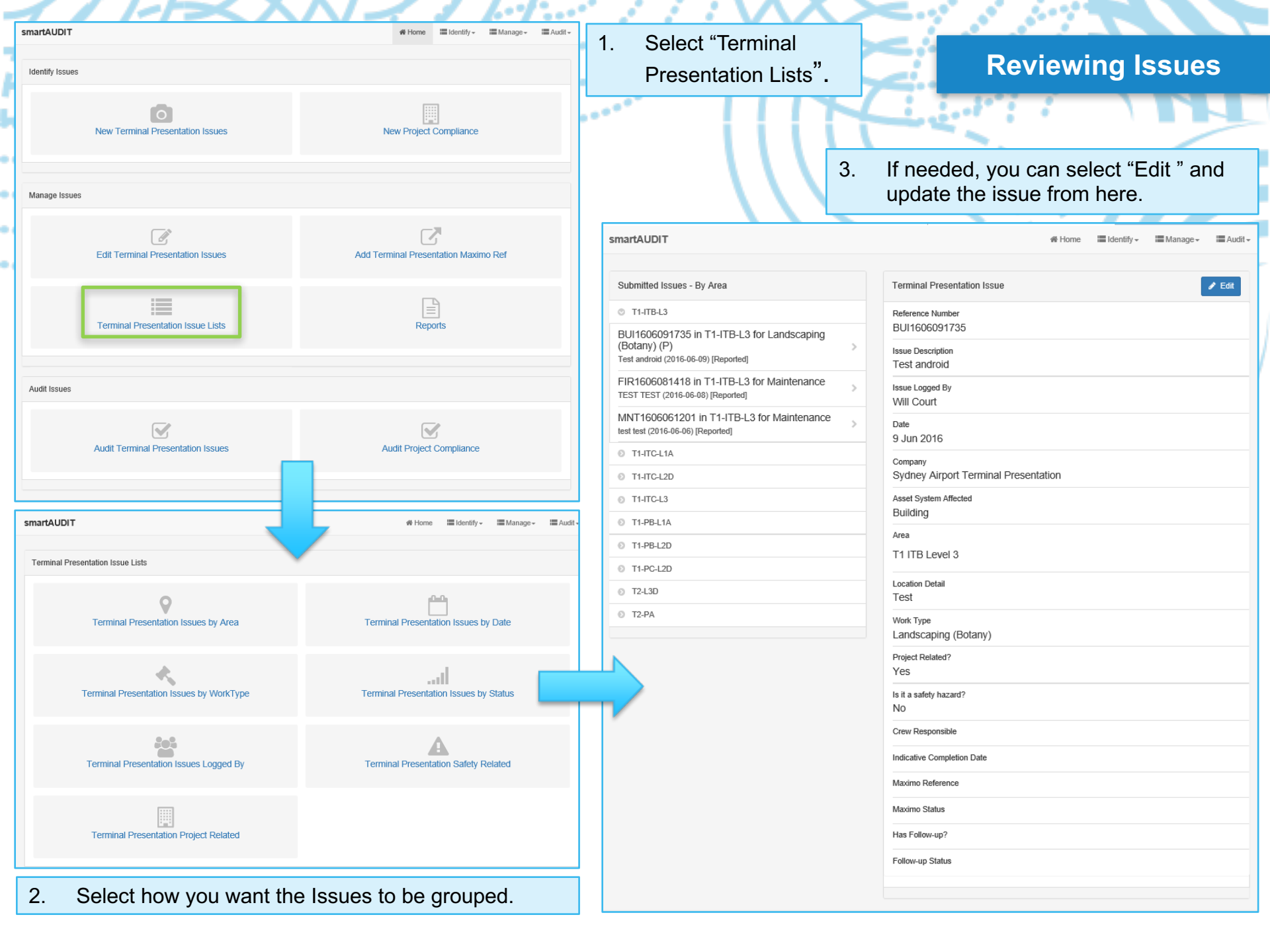

| 1        | ////                               | $\overline{}$                                        | $\sim$ $\sim$ $\sim$ $\sim$ |                                                                                                    |                   |
|----------|------------------------------------|------------------------------------------------------|-----------------------------|----------------------------------------------------------------------------------------------------|-------------------|
| smartA   | UDIT                               | # Home Identity - III Manage - III Au                | 1. Select "Rep              | ports".                                                                                                    |                   |
| Identify | / Issues                           |                                                      |                             | Reporting on Iss                                                                                            | ues               |
|          | New Terminal Presentation Issues   | New Project Compliance                               | ····· ( )                   |                                                                                                    |                   |
| Manag    | e Issues                           | Add Terminal Presentation Maximo Ref                 |                             |                                                                                                    |                   |
|          |                                    |                                                      | 2. Select the               | type of report you want e.g. Executive Report                                                               | S.                |
|          | Terminal Presentation Issue Lists  | Reports                                              | smartAUDIT                  | <b>#</b> Home 🔚 Identify → 🔚 Manage →                                                                       | III Audit -       |
| Audit Is | ssues                              |                                                      | Reports                     |                                                                                                    |                   |
|          | Audit Terminal Presentation Issues | Audit Project Compliance                             | Executiv                    | ive Reports                                                                                                 |                   |
| 3.       | From the list on the left you can  | smartAUDIT                                           |                             | # Home ■ Identify - ■ Manage - ■ AL                                                                         | udit <del>-</del> |
|          | select any<br>previously           | Terminal Presentation Reports                        | Create Re                   | Use the List menu to select an existing upload or use the<br>'Create Report' button to create a new report. |                   |
|          | created report to                  | 2016-06-06                                           |                             |                                                                                                    | _                 |
| 4        | review and save.                   | 2016-06-03                                           |                             |                                                                                                    |                   |
| 4.       | report by clicking                 | 03/06/2016 14:38<br>report_201606031438.pdf (4.96mb) | > 1                         | TERMINAL PRESENTATION REPORT                                                                                |                   |
|          | Report" button.                    | 03/06/2016 14:35<br>report_201606031435.pdf (4.96mb) | > D                         | Date<br>15/06/2016                                                                                          |                   |
|          |                                    | 2016-05-31                                           |                             |                                                                                                    |                   |
|          |                                    | 2016-05-30                                           | R                           | REPORTS                                                                                                    |                   |
|          |                                    |                                                      |                             | report_201606152156.pdf                                                                                     |                   |
|          |                                    | 5. Simply click on the re                            | eport to view it.           |                                                                                                    |                   |

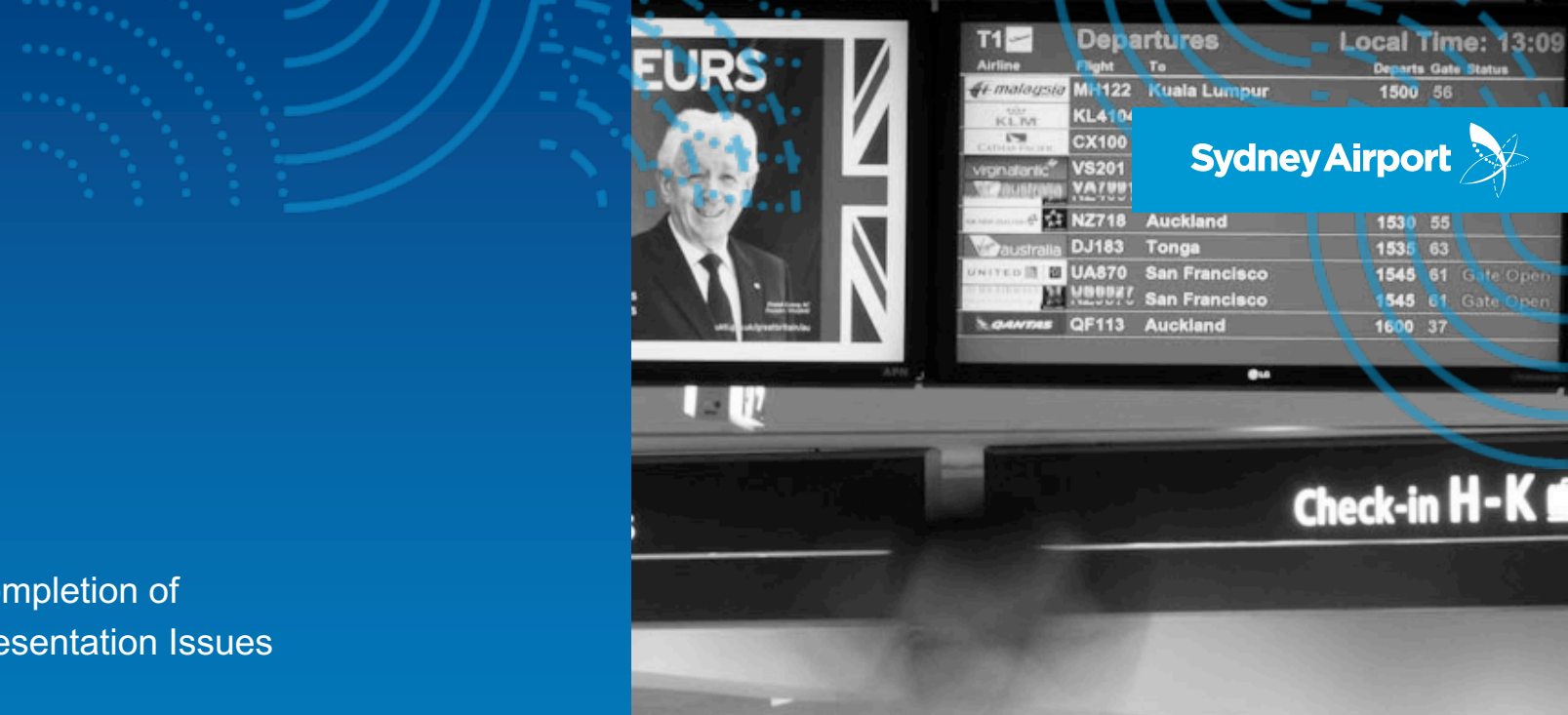

## AUDIT

Tracking Completion of **Terminal Presentation Issues** 

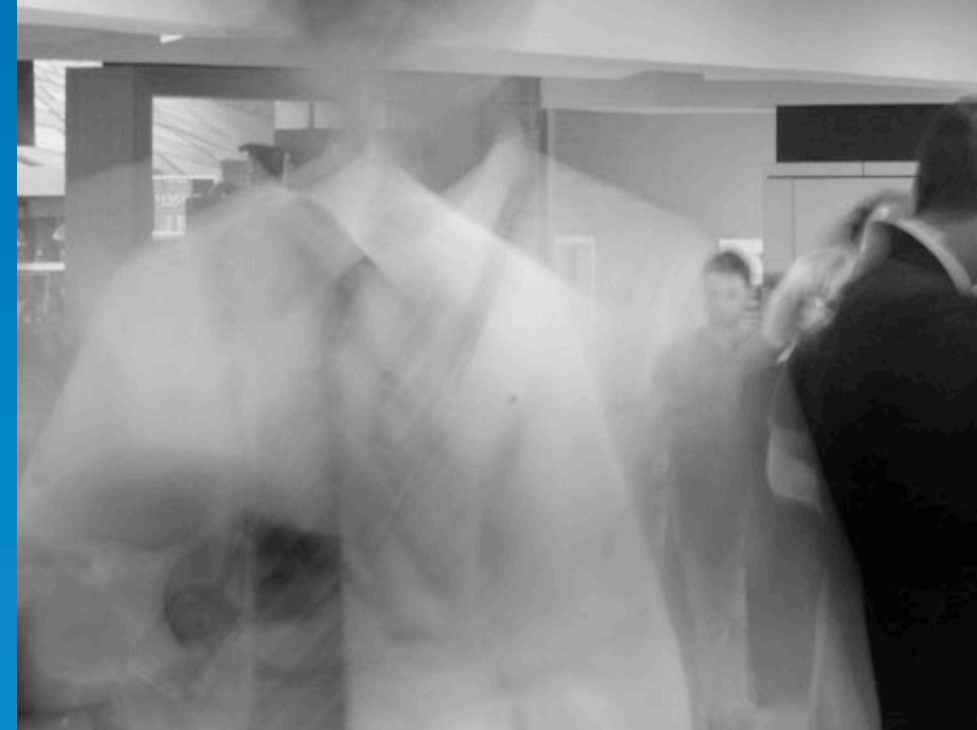

| smartAUDIT                                                      | # Home ≣identity - ≣Manage - ≣Audi - 1. | Select "Audit                 |                                                        |            |
|-----------------------------------------------------------------|-----------------------------------------|-------------------------------|--------------------------------------------------------|------------|
| Identify Issues                                                 |                                         | Terminal                      | Reporting o                                            | n I        |
| New Terminal Presentation Issues                                | New Project Compliance                  | Presentation<br>Issues".      | 11411                                                  |            |
| Manage Issues                                                   |                                         |                               |                                                        |            |
| Edit Terminal Presentation Issues                               | Add Terminal Presentation Maximo Ref    | 3. You can now date the item  | update the Audit Status, not was audited, add comments | e th<br>an |
| Terminal Presentation Issue Lists                               | Reports                                 | attach a new<br>select "Save" | picture to show the work dor<br>to complete the audit. | ne.        |
| Audit Issues                                                    |                                         | × Cancel A                    | udit Terminal Presentation                             | ~          |
| R                                                               | <b>V</b>                                | Audit Status                  | Audit Passed                                           | •          |
| Audit Terminal Presentation Issues                              | Audit Project Compliance                | Audit Date                    | 07/07/2016                                             |            |
|                                                                 |                                         | Audit Comment                 | Corrective works completed. Satisfactory resolution    | 0          |
| smartAUDI I                                                     | w nome internary in Manage internary    |                               | 1                                                      |            |
| Auditable Terminal Presentation<br>Issues                       | Audit Terminal Presentation             |                               |                                                        |            |
| © T1-PB-L1A                                                     | Audit Status<br>Audit Required          |                               | 7 1 0 -1 -                                             |            |
| Some sort of issue requiring attention (2016-04-26) [Completed] | Audit Comment                           |                               |                                                        |            |
|                                                                 | Terminal Presentation Issue Detail      |                               |                                                        |            |
|                                                                 | Reference Number<br>MNT1604261604       | /                             |                                                        |            |
|                                                                 | Logged By<br>Adam Symons                |                               | D C                                                    |            |
|                                                                 | Date<br>26 Apr 2016                     |                               | Select Image                                           |            |
|                                                                 |                                         |                               |                                                        |            |

Issues that require auditing will be listed by location. Select the issue in question and then click "Edit". 2.

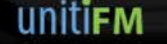

# 🗠 الملا الملاقع All Gates, Customs

← Express Path 🐨 🛍 Shops 🍴 Food

Toilets, Parents Room 🙌

# **TERMINAL PRESENTATION**

#### **Supporting Materials**

#### SydAir.unitiFM.com

- Access to smartAUDIT
- Reference Material
- Issue Reporting

#### smartAUDIT Issue Tracker

Log system issues, unexpected behaviours, and performance issues. For fastest response from QA and product teams, please be clear and precise.

Your Name: \*

Issue\* Quick description of the issue

Details \* Describe the issue in detail and the exact steps to reproduce it.

Screenshot Attachment

If it helps to describe the issue, please attach a screenshot, or other file, here.

Submit

file name

Powered by <u>Smartsheet Web Forms</u> <u>Privacy Policy</u> | <u>Report Abuse</u>

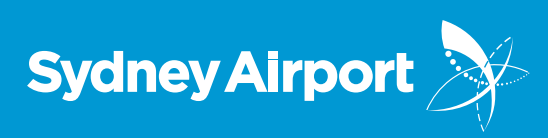